- 本項では Outlook (Microsoft365)・Outlook2019・Outlook2016 (新バージョン) に基づいて設 定の新規手順を説明しています。
- ・ 設定の前に「登録完了のお知らせ」をお手元にご準備ください。
- 文中にある「お客様のアカウント名」「お客様のメールアドレス」「お客様のパスワード」「受信メールサーバー名」「送信メールサーバー名」は「登録完了のお知らせ」記載の項目が該当します。

## メール設定(POP 接続)

- **1**. 「Outlook」を起動します。
- 2. 「Outlook」の利用状況によって起動後の画面 ※ 初回起動時 が異なります。表示された画面に応じて設定を 進めてください。
  - ※ 初回起動時 「メールアドレスの入力画面」が表示され た場合は手順3に進みます。
  - ※ 「Outlook のホーム画面」が表示された場合
     画面左上の「ファイル」→「情報」→「+
     アカウントの追加」をクリックします。

|       |                                  | × |
|-------|----------------------------------|---|
|       | outlook                          |   |
| メールアド | لمار<br>ل                        |   |
| 1     | 詳細オプション ▲<br>✓ 自分で自分のアカウントを手動で設定 |   |
|       | 探護                               |   |

Outlook

## ※ Outlook のホーム画面が表示された場合

| <u>≣</u> 5 ₹                          |                       | 受信h/イ 回 - D X                        |
|---------------------------------------|-----------------------|--------------------------------------|
| ファイル ホーム え                            | 送受信 フォルダー             | 表示 ヘルプ Q 実行したい作業を入力してください            |
| ■ 「」<br>新しい 新しい<br>メール アイテム *<br>新規作成 | 削除<br>アー<br>カイブ<br>削除 |                                      |
| ここにお気に入りのフォル                          | ダーをドラッグし: <           | 現在のメールボックスの検索 🔎 現在のメールボックス 🔹         |
|                                       |                       | <b>すべて</b> 未読 - 日付の紙/J/7/Fム↓<br>▲ 今日 |
|                                       |                       |                                      |
|                                       |                       |                                      |
|                                       |                       | 閲覧するアイテムを選択してください                    |
|                                       |                       | 常にメッセージのプレビューを表示する場合はここをクリックします      |
|                                       |                       |                                      |
|                                       |                       |                                      |
|                                       |                       |                                      |
| M 🖬 🕹                                 | ý ···                 |                                      |
| フィルター適用                               |                       | ▲送受信IF- 接続中 □ 即                      |

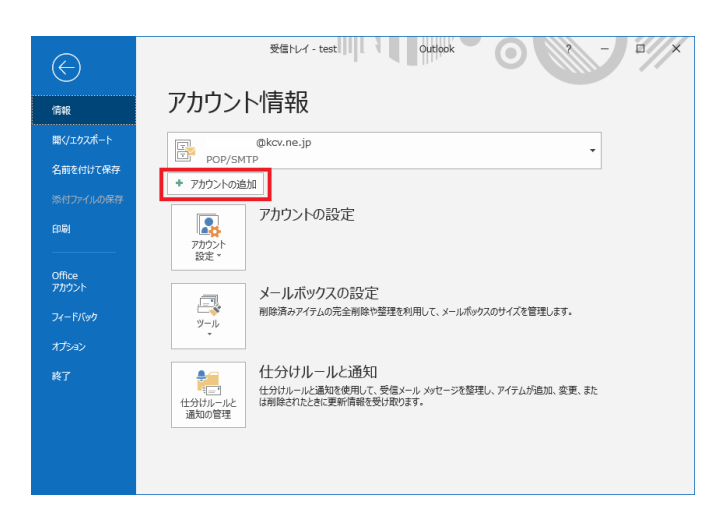

 「メールアドレス入力画面」が開きます。以下 を参考に入力します。「詳細オプション」をクリ ックし「自分で自分のアカウント情報を手動で 設定」にチェックを入れ、「接続」をクリックし ます。

| メールアドレス | お客様のメールアドレス |
|---------|-------------|
|---------|-------------|

| <b>Outlook</b> <u>۲-ル アドレス</u> | × |
|--------------------------------|---|
| 1                              |   |
| 詳細オプション ▲ ✓ 自分で自分のアカウントを手動で設定  |   |
| 接続                             |   |
|                                |   |

「追加しています」の表示に変わりますので、
 しばらく待ちます。

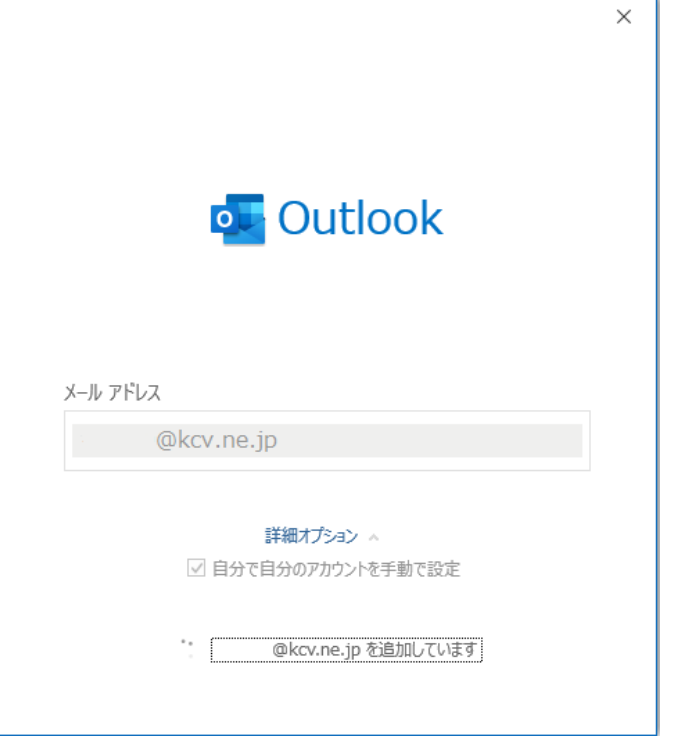

5. 「詳細設定」が開きます。「POP」をクリックします。

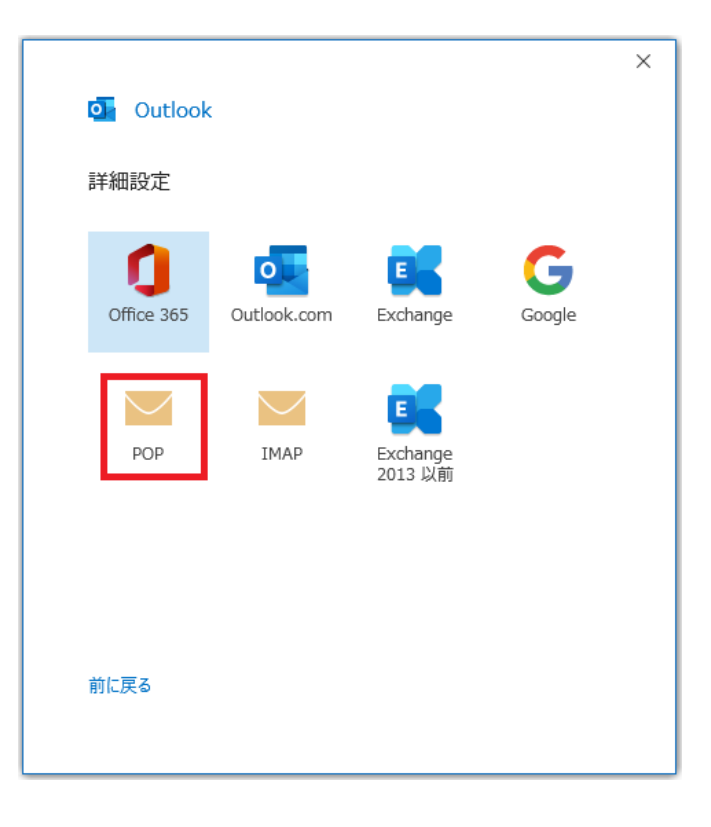

「POP アカウントの設定」が表示されます。以下を参考に入力し、「次へ」をクリックします。

| 受信メール        |            |
|--------------|------------|
| サーバー         | 受信メールサーバー名 |
| ポート          | 110        |
| このサーバーでは暗号   | チェックしない    |
| 化された接続       |            |
| (SSL/TLS)が必要 |            |
| セキュリティで保護さ   | チェックしない    |
| れたパスワード認証    |            |
| (SPA)でのログオンが |            |
| 必要           |            |

| 送信メール        |            |
|--------------|------------|
| サーバー         | 送信メールサーバー名 |
| ポート          | 587        |
| 暗号化方法        | なし         |
| セキュリティで保護さ   | チェックしない    |
| れたパスワード認証    |            |
| (SPA)でのログオンが |            |
| 必要           |            |

| メッセージ配信    |         |
|------------|---------|
| 既存のデータファイル | チェックしない |
| を使用        |         |

| ×<br>POP アカウントの設定<br>@kcv.ne.jp (別のユーザー)                                                                    |
|----------------------------------------------------------------------------------------------------|
| 受信メール<br>サーバー ポート 110<br>このサーバーでは暗号化された接続 (SSL/TLS) が必要<br>セキュリティで保護されたパスワード認証 (SPA) でのログオンが必要              |
| 送信メール<br>サーバー ポート ▶87<br>暗号化方法 なし ▼<br>□ セキュリティで保護されたパスワード認証 (SPA) でのログオンが必要<br>メッセージ配信<br>□ 既存のデータ ファイルを使用 |
| 前に戻る<br>次へ                                                                                                  |

7. 「パスワード入力画面」が開きます。以下を参考に入力し「接続」をクリックします。

| パスワード | お客様のパスワード |
|-------|-----------|
|       |           |
|       |           |
|       |           |
|       |           |
|       |           |
|       |           |
|       |           |
|       |           |
|       |           |

| POP アカウントの設定<br>@kcv.ne.jp | (別のユーザー) | × |
|----------------------------|----------|---|
| パスワード<br>                  | •        |   |
|                            |          |   |
|                            |          |   |
|                            |          |   |
| 前に戻る                       | 接続       |   |

8. 「準備しています」の表示に変わります。しば らく待ちます。

|   |                     | × |
|---|---------------------|---|
| o | Outlook             |   |
|   | @kcv.ne.jp を追加しています |   |
| ÷ | 準備しています             |   |
|   |                     |   |
|   |                     |   |
|   |                     |   |
|   |                     |   |
|   |                     |   |
|   |                     |   |
|   |                     |   |

9. 「Outlook Mobile をスマートフォンにも設定 する」のチェックを外し、「完了」をクリックし ます。アカウントの設定が完了し Outlook の画 面が開きます。続けて

| アカウノトか止             | E常に追加されました                                      |    |  |
|---------------------|-------------------------------------------------|----|--|
|                     | OP<br>@kcv.ne.jp                                |    |  |
|                     |                                                 |    |  |
|                     |                                                 |    |  |
|                     |                                                 |    |  |
|                     |                                                 |    |  |
|                     |                                                 |    |  |
| 別のメール アド            | レスを追加                                           |    |  |
| 別のメール アド<br>メール アドし | レスを追加                                           | 次へ |  |
| 別のメール アド<br>メール アドし | レスを追加<br>レス<br>詳細オプション へ                        | 次へ |  |
| 別のメール アド<br>メール アドし | レスを追加<br>レス<br>詳細オプション へ<br>マ 自分で自分のアカウントを手動で設定 | 次へ |  |
| 別のメール アド<br>メール アドレ | レスを追加<br>ノス<br>詳細オプション へ<br>マ 自分で自分のアカウントを手動で設定 | 次^ |  |

10. 画面左上の「ファイル」→「情報」→「ア カウント設定」→「アカウント設定」をクリッ クします。

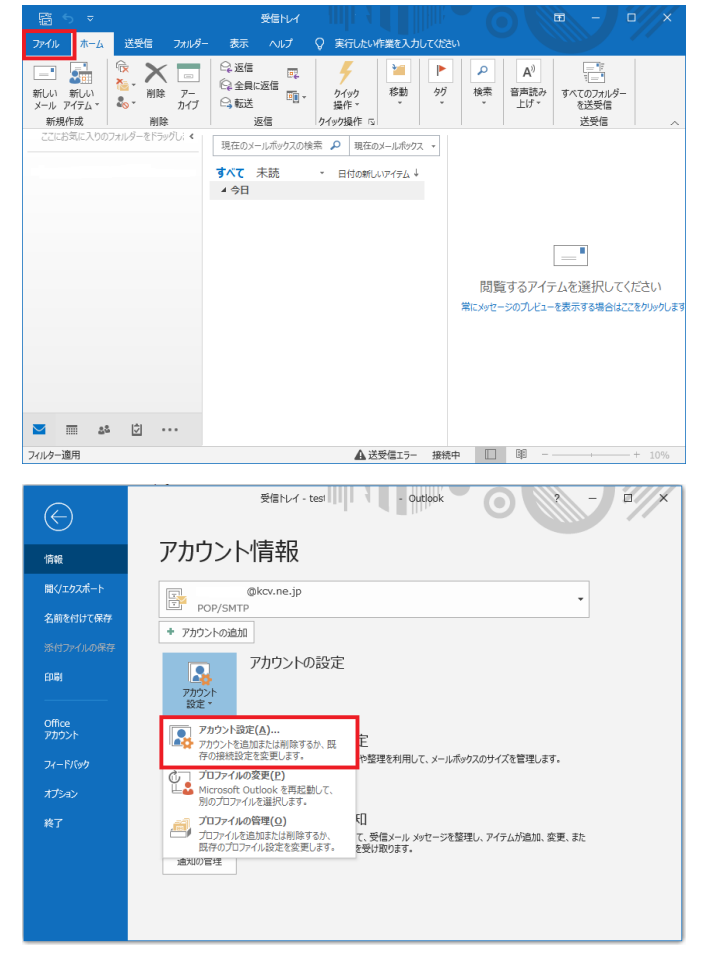

**11.** 「POP アカウントの設定」が開きます。以 下を参考に入力し、「次へ」をクリックします。

| 自分の名前     | 任意の名前(相手側で表示さ  |
|-----------|----------------|
|           | れる名前です。分かりやすい名 |
|           | 前を入力してください。)   |
| サーバーにメッセー | チェックしない        |
| ジのコピーを残す  |                |

|                     |                               | $\times$ |
|---------------------|-------------------------------|----------|
| POP アカウントの設定        |                               |          |
| @mx1.kcv.n          | e.jp                          |          |
|                     |                               |          |
| 全般設定                |                               |          |
| 自分の名前               |                               |          |
| アカウント名              | @kcv.ne.jp                    |          |
|                     | 例: "職場" または "Microsoft アカウント" |          |
| 返信先アドレス             |                               |          |
| 組織                  |                               |          |
|                     |                               |          |
| メールの設定              |                               |          |
| □ サーバーにメッセージのコピーを残す |                               |          |
|                     |                               |          |
|                     |                               |          |
|                     |                               |          |
|                     |                               |          |
|                     |                               |          |
|                     |                               |          |
| メールの設定をリセット         | 次へ                            |          |
|                     |                               |          |
|                     |                               |          |

12. 「アカウントが正常に更新されました」が 表示されます。「完了」をクリックします。

|                  | × |
|------------------|---|
| Outlook          |   |
| アカウントが正常に更新されました |   |
|                  |   |
|                  |   |
|                  |   |
|                  |   |
|                  |   |
|                  |   |
|                  |   |
|                  |   |
|                  |   |
| 一 売1             |   |
|                  |   |

13. 以上で設定は完了です。メールの送受信をお試しください。